## การเชื่อมต่อสัญญาณ Wi-Fi "MFUconnect" บนมือถือ IOS

### 1. ค้นหาสัญญาณ Wi-Fi ชื่อ "**MFUconnect"**

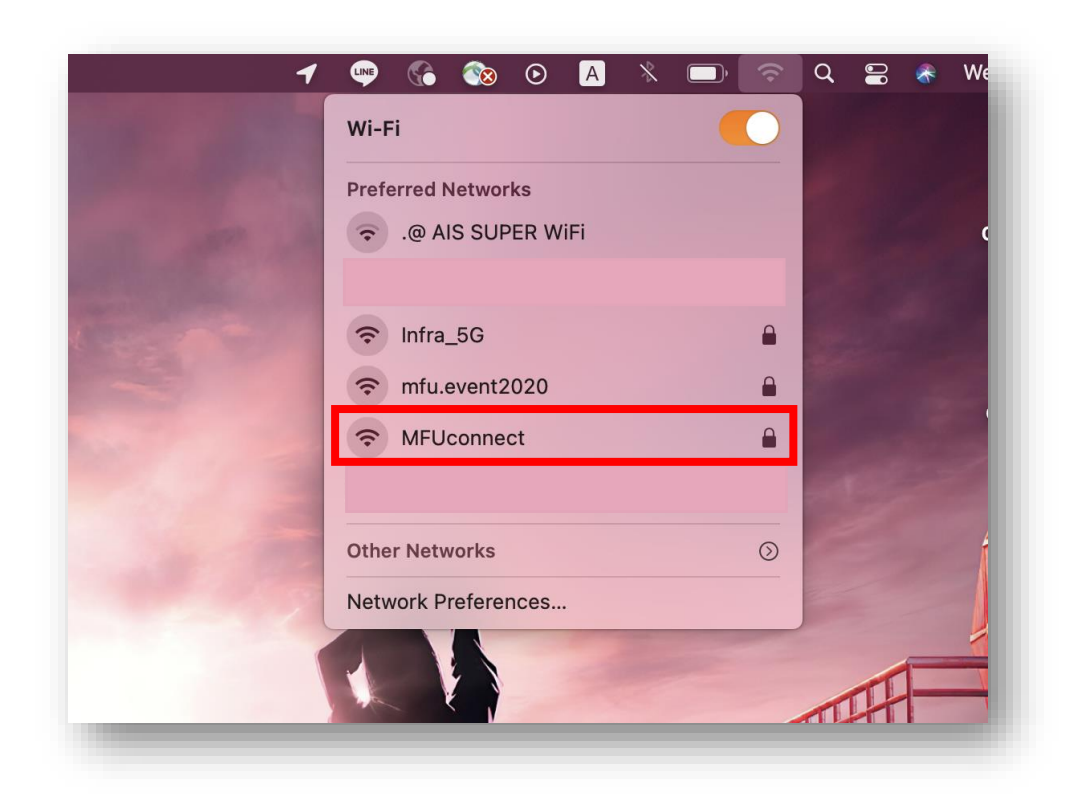

คลิกสัญญาณ "MFUconnect" หน้า Login จะปรากฏขึ้น ให้ทำการเลือก
Mode: Automatic แล้วกรอก Username/password และคลิก Join

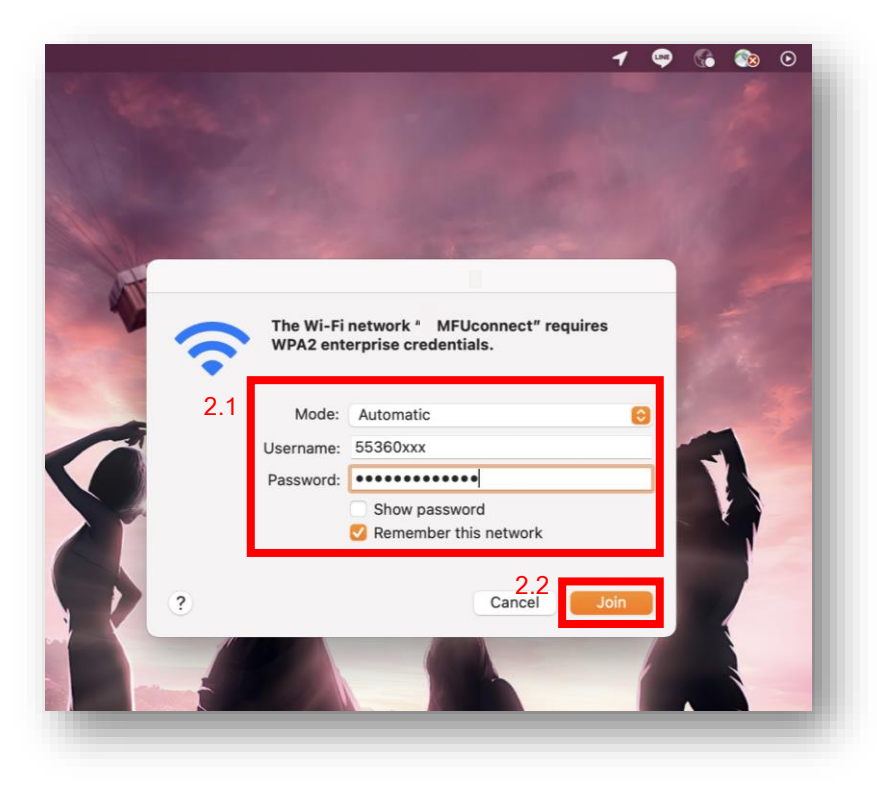

# การเชื่อมต่อสัญญาณ Wi-Fi "MFUconnect" บนมือถือ IOS

### 3. คลิก Continue เพื่อยืนยันการเชื่อมต่อ

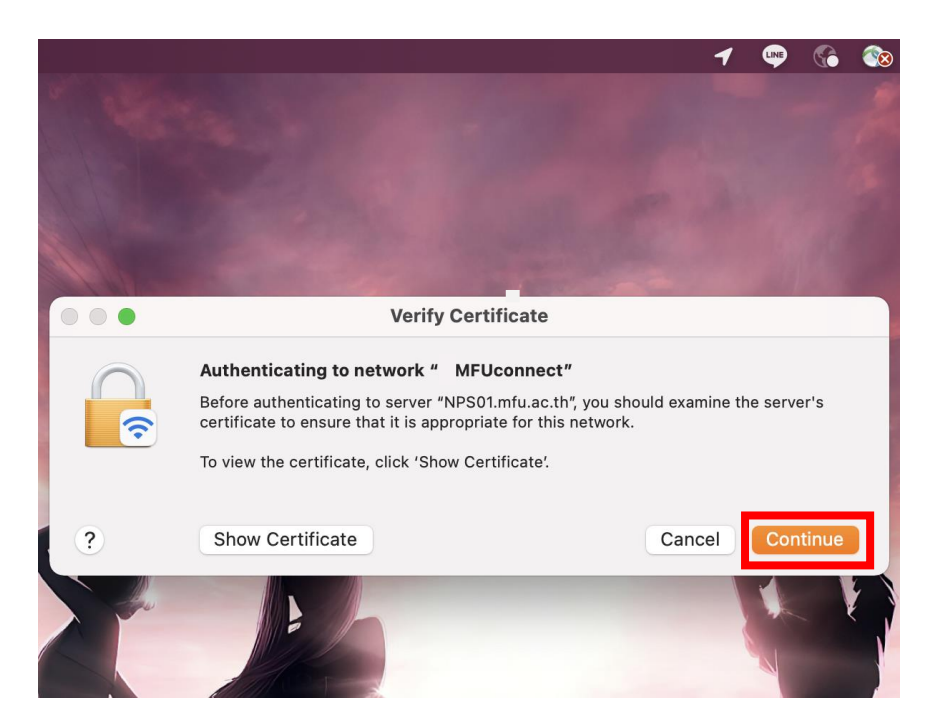

4. เมื่อเชื่อมต่อสำเร็จ สัญลักษณ์สัญาณ Wi-Fi จะสว่างขึ้นดังรูป

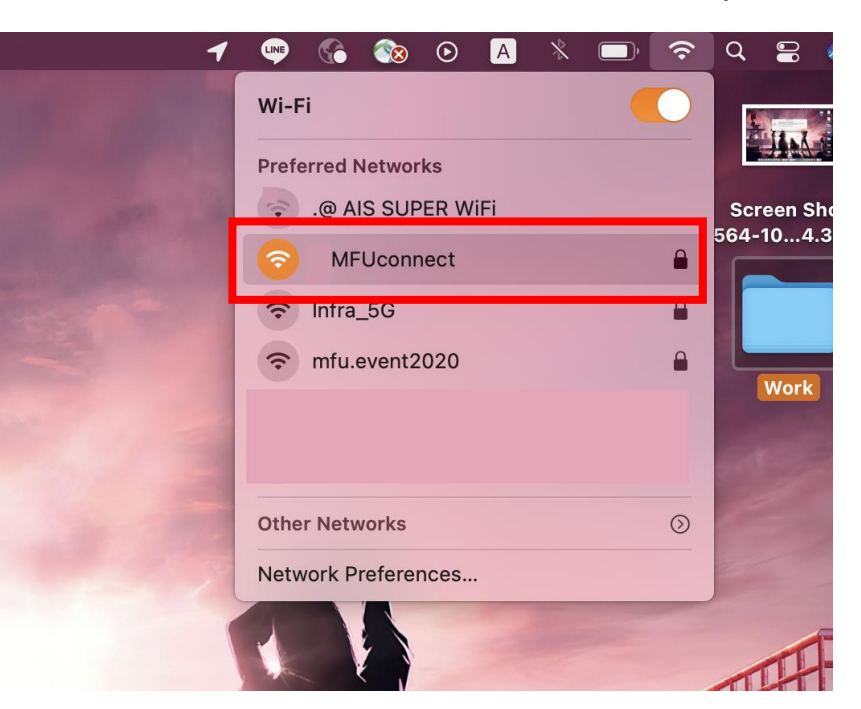

#### "MFUconnect" Wi-Fi connection on MacOS

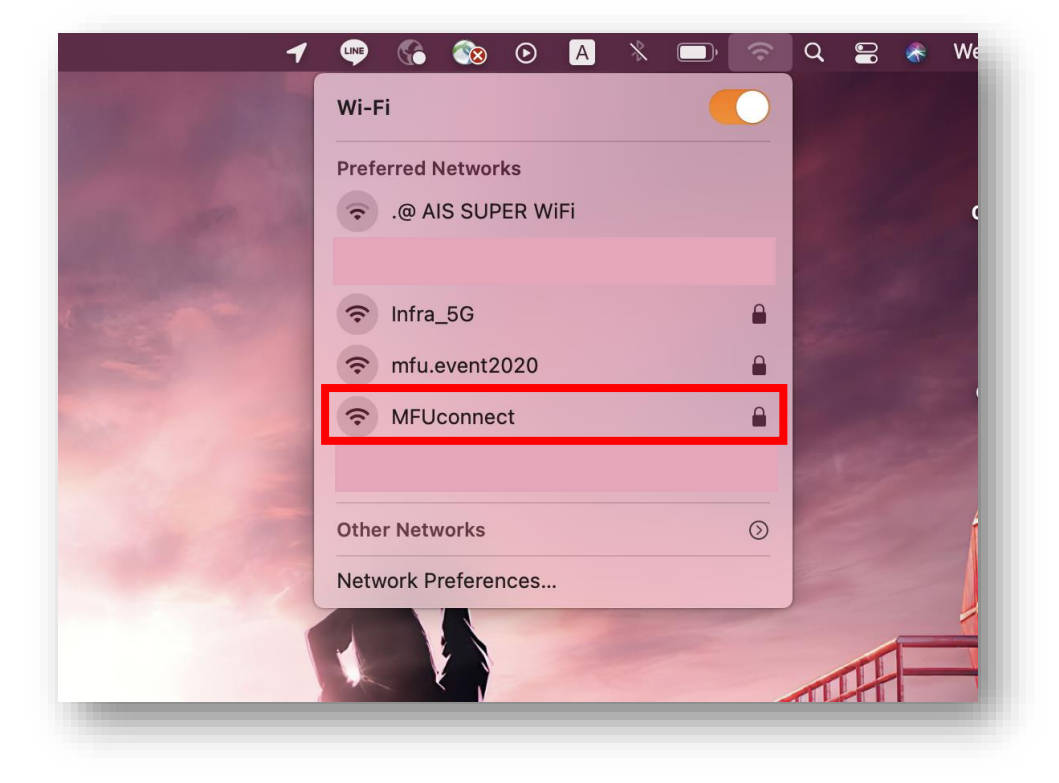

1. Tap on Wi-Fi and find the "MFUconnect" Wi-Fi

2.Tap on "MFUconnect" and the login page will be displayed. Enter your username and password and make sure the mode is set to "Automatic". Then, tap on "Join".

1 📪 😘 🗞 🖸 The Wi-Fi network \* MFUconnect" requires WPA2 enterprise credentials. -2.1 Mode: Automatic Username: 55360xxx Password: Show password 🖸 Remember this network 2.2 Cancel

3. After login, Verify certificate will be displayed. It will request Wi-Fi certificate from server. Please tap on "**continue**" to get certificate and connect to network.

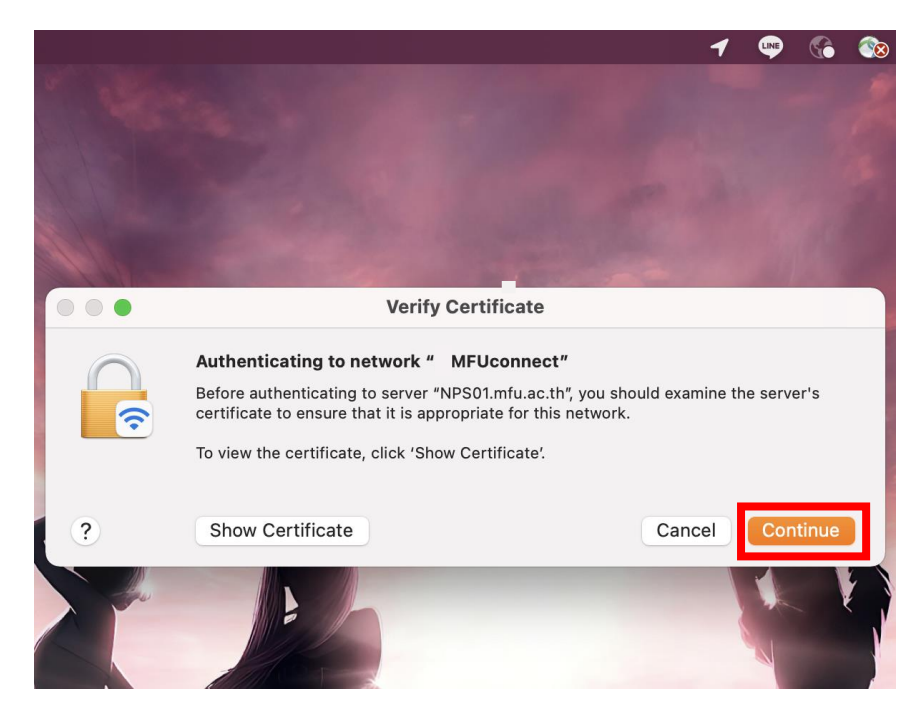

4. When you are successfully connected, the Wi-Fi signal symbol will light up, as shown.

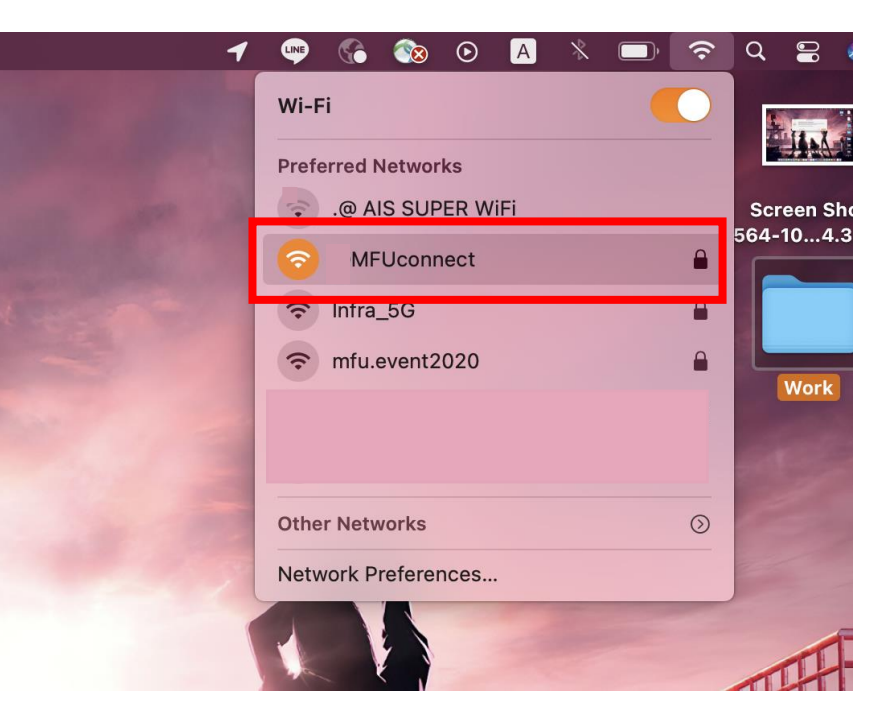